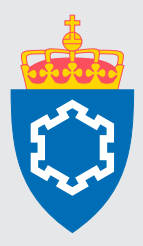

# BESTILL OVERNATTING I BASEN ↓

www.forsvarsbygg.no/basen

## 1

#### Registrer deg som bruker

- 1. Klikk logg inn, og velg ny bruker.
- 2. Fyll inn e-postadressen din og velg riktig domene. Hvis du ikke er ansatt i Forsvarssektoren eller ikke har fått opprettet e-post med domene i nedtrekksmeny, må du henvende deg til Forsvarsbygg Servicesenter.
- 3. Motta bekreftelse og registrer personopplysninger. Når du har sendt forespørselen mottar du en bekreftelse, og en e-post med en lenke. Følg lenken og fyll inn nødvendig informasjon for å bli bruker av Basen.

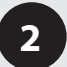

### **Bestill overnatting**

1. Logg inn med brukernavn og passord.

| Logg inn            | ×                          |
|---------------------|----------------------------|
| Brukernavn (e-post) |                            |
| Passord             |                            |
| Logg inn            | Ny bruker<br>Glemt passord |

- 2. Velg Bestill overnatting i menyen.
- 3. Velg om du vil bestille med eller uten referansekode. Bestilling med referansekode: Fyll inn referansekoden du har mottatt. Bestilling uten referansekode: Fyll inn hvor du skal, når du trenger overnatting og antall gjester.

| Bestill overnatting                                                                                                    |   |
|----------------------------------------------------------------------------------------------------|---|
| Bestill uten referansekode                                                                                                    |   |
| O Bestill med referansekode                                                                                                    |   |
| Hva er referansekode?                                                                                                    |   |
| leg er arrangør, og ønsker referansekode så<br>deltakerne selv kan bocke og reservere fra min<br>reservasjon. By eller sted Exs. Kolsås leir |   |
| Ankomst Avreise                                                                                                    |   |
| torsdag Fredag                                                                                                    |   |
| Antall giester                                                                                                    |   |
| - <u>1</u> + Sax                                                                                                    |   |
| Vilkår for overnatting                                                                                                    | 2 |

4. Les om leiren og informasjon i forbindelse med overnattingen.

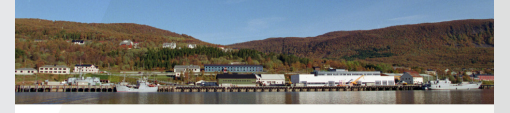

#### Ramsund

Ramsund er et tettsted i Tjeldsund kommune i Nordland. Ramsund orlogsstasjon er Sjøforsvarets hovedbase i nord. Det er kort vei til Harstad/Narvik flyplass Evenes og byene Harstad og Narvik.

## 5. Velg romtype, nødvendig felter og betalingsopplysninger og deretter klikker du på bestill.

| Fo    | rmål                                                                                                    |
|-------|----------------------------------------------------------------------------------------------------|
| 0     | Ippholdets formål                                                                                                    |
|       | Velg 🗸 🗸                                                                                                    |
| в     | leskrivelse - inntil 35 tegn (valgfritt)                                                                                |
|       | Kurs: Krig og etikk                                                                                                    |
|       |                                                                                                    |
| Be    | talingsopplysninger                                                                                                    |
| 0 1   | fredit-/debetkort                                                                                                    |
| OF    | Faktura til Forsvaret med 10 nummer                                                                                     |
| O F   | aktura til andre virksomheter, (ikke privatpersoner)                                                                    |
| E Pos | tuk av her for å være trygg på å få viktige beskjeder også på SMS. Dette er spesielt viktig om du kun har 2-riva<br>It. |
| Ved i | å trykke bestill bekrefter jeg at jeg har lest <u>vilkårene for tjenesten</u> .                                         |
| Di    | n bestilling                                                                                                    |
| Ram   | sund tors.12 mar - fre.13 mar 1 rom 1 gjest(er) Kr 350,-                                                                |